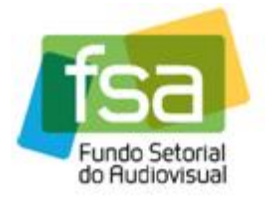

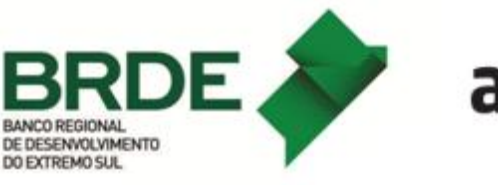

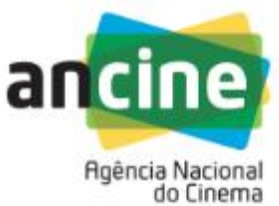

## MANUAL PARA INSCRIÇÃO E HABILITAÇÃO DE OBRAS NA CHAMADA PÚBLICA BRDE/FSA – TV e VOD: DESEMPENHO COMERCIAL DE PRODUTORAS 2024

O objetivo deste manual é orientar os Beneficiários Indiretos participantes em relação aos procedimentos de inscrição e habilitação no Sistema de Desempenho Comercial do FSA – TV & VOD, no Painel de Aplicativos da ANCINE, da Linha de TV VOD: Desempenho Comercial de Produtoras 2024.

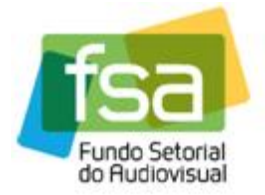

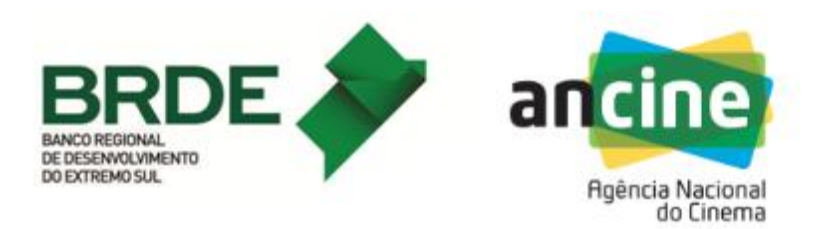

## INSCRIÇÃO

 A empresa interessada deverá acessar o Sistema de Desempenho Comercial do FSA – TV & VOD, no Painel de Aplicativos da ANCINE. O acesso ao sistema de inscrição está disponível no endereço eletrônico da ANCINE na internet ou diretamente no endereço <u>https://apps.ancine.gov.br/ords/r/ancine/painelapp/</u>

| Agência Nacional         Ocimentado Cinema |
|--------------------------------------------|
| Fainer de Aplicativos                      |
| A Nome do Usuário                          |
| 🛇 Senha                                    |
| Lembrar nome do usuário                    |
| Esqueci a minha senha                      |
| Acessar                                    |

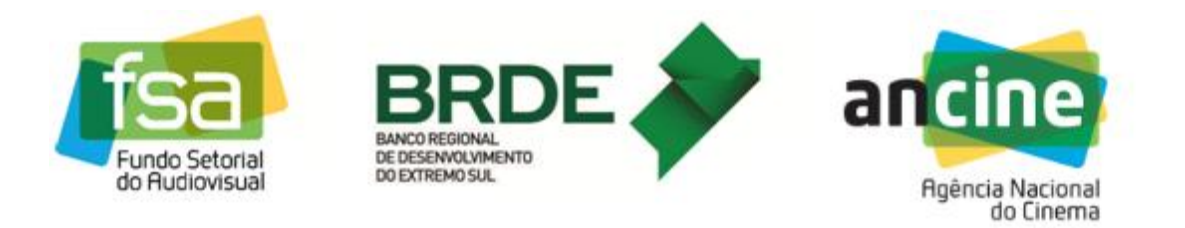

2) A empresa deverá informar o CNPJ e a senha (a mesma utilizada para acessar o SAD) e, em seguida, clicar sobre a opção SUAT TV.

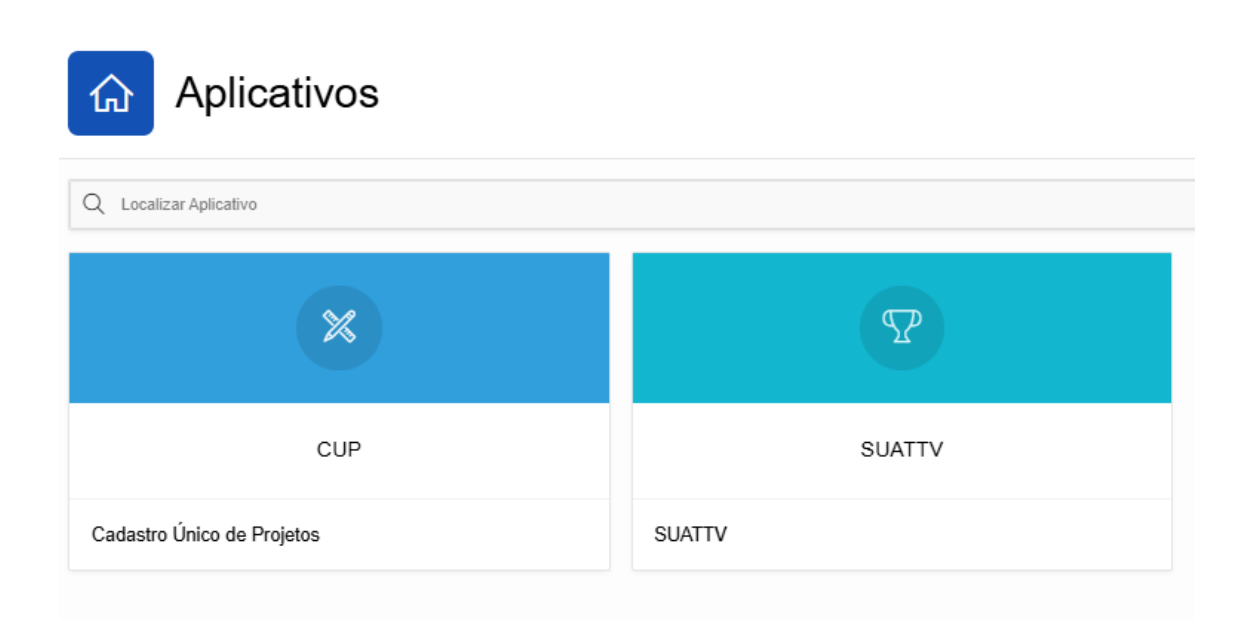

 Ao acessar a primeira página do aplicativo, a empresa deverá clicar no local indicado, no menu, para fazer a inscrição (CLIQUE EM INSCRIÇÕES).

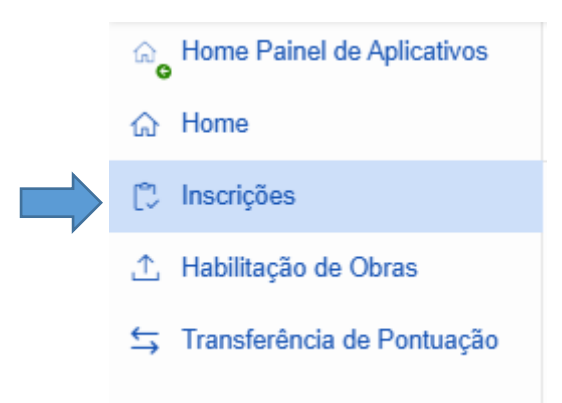

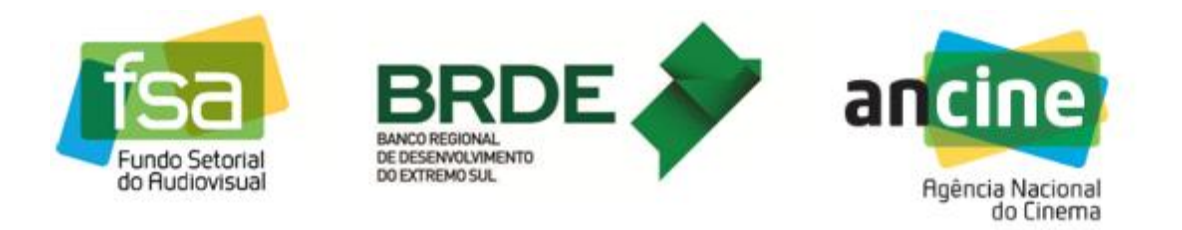

4) Na tela INSCRIÇÕES, clique em + NOVA INSCRIÇÃO, localizado na lateral direita da tela.

| Agência Nacion<br>E Sistema de Desempen<br>Versão 1.1.0 | al do Cinema<br>Nho Comercial do FS   | SA - TV e VOD              |                                                   |            |            | ۶.                     |
|---------------------------------------------------------|---------------------------------------|----------------------------|---------------------------------------------------|------------|------------|------------------------|
| Home Painel de Aplicativos                              | Inscriçõe                             | 5                          |                                                   |            |            |                        |
| ("), Inscrições                                         | 0.4                                   | Ir Aritery                 |                                                   |            |            | L. News Investiga      |
| 1 Habilitação de Obras                                  | 4*                                    | II Açues V                 |                                                   |            | ,          | T Nove mourged         |
| 5 Transferência de Pontuação                            |                                       | Número/Ano Chamada Pública | Nome Chamada Pública                              | Modalidade | Protocolo  | Data Inscrição         |
|                                                         | e e e e e e e e e e e e e e e e e e e | 67040                      | TV e VOD: DESEMPENHO COMERCIAL DE PRODUTORAS 2024 | Produção   | 2025000082 | 02/01/2025 13:15:41    |
|                                                         |                                       | 6/2018                     | SUAT Desembering contercial TV e VOD              | Produção   |            | 19/10/2018 15:47:39    |
|                                                         | -                                     |                            |                                                   |            |            | 1-3 de 3               |
|                                                         |                                       |                            |                                                   |            |            |                        |
|                                                         | gov.br                                |                            |                                                   |            | ß          | Acesso à<br>Informação |

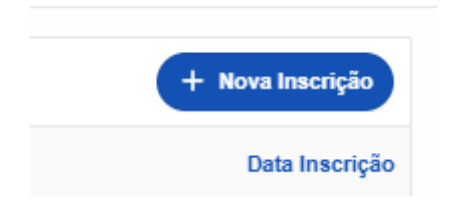

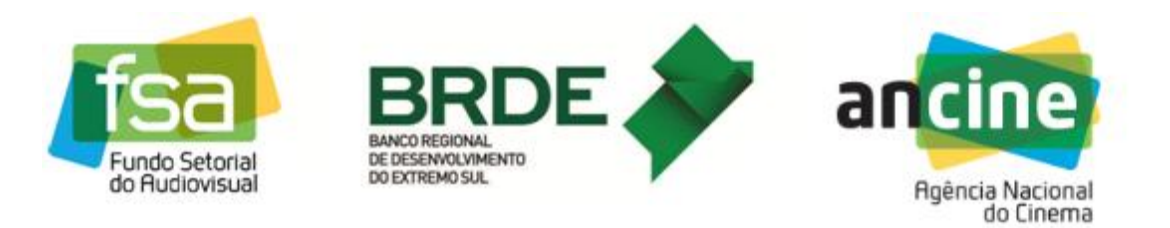

5) Escolha a modalidade (Produção) e a Chamada Pública (Produção TV VOD - Desempenho Comercial de Produtoras 2024). Marque as declarações do Termo de Responsabilidade. Para finalizar a inscrição, clique no botão CONFIRMAR INSCRIÇÃO.

|                                                                                                    | al do Cinema      |                            |                                                                      | Inscrição Chamada Pública                                                                                                    |
|----------------------------------------------------------------------------------------------------|-------------------|----------------------------|----------------------------------------------------------------------|----------------------------------------------------------------------------------------------------|
| E Sistema de Desempen<br>Versão 1.1.0                                                                                                    | ho Comercial do F | SA - TV e VOD              |                                                                      | Dados Básicos                                                                                                    |
| Generatives Generatives Gener | Inscriçõe         | s                          |                                                                      | Nome Empresa Registro ANCINE CPF;CNPJ                                                                                                    |
| 🗘 Inscrições                                                                                                    | Q.                | lir Ações v                |                                                                      | Dados da Inscrição                                                                                                    |
| <ul> <li>∴ Habilitação de Obras</li> <li>≒ Transferência de Pontuação</li> </ul>                                                                                                    |                   | Número/Ano Chamada Pública | Nome Chamada Pública                                                 | Modalidade                                                                                                    |
|                                                                                                    | ď                 | 1/2024                     | BRDE/FSA – Produção TV/VOD – Desempenho Comercial de Produtoras 2024 | Produção                                                                                                    |
|                                                                                                    | ľ                 | 6/2018                     | SUAT Desempenho comercial TV e VOD                                   | Chamada Pública                                                                                                    |
|                                                                                                    | ď                 | 6/2017                     | PRODAI/-06/2017 - LINHA DE DESEMPENHO COMERCIAL                      | 1/2/24 - BRUE/FSA - Produção 11/1/UU - Desemperino Comercial de Producidas 20/24                                                                                                    |
|                                                                                                    | ď                 | 6/2017                     | PRODAV-06/2017 - LINHA DE DESEMPENHO COMERCIAL                       | Termos de Responsabilidade                                                                                                    |
|                                                                                                    | ď                 | 6/2016                     | PRODAV-06/2016 - LINHA DE DESEMPENHO COMERCIAL                       | Declaro para os devidos fins que estou ciente dos termos do Edital.                                                                                                    |
|                                                                                                    | Ľ                 | 6/2016                     | PRODAV-06/2016 - LINHA DE DESEMPENHO COMERCIAL                       |                                                                                                    |
|                                                                                                    | ď                 | 6/2015                     | PRODAV-06/2015 - LINHA DE DESEMPENHO COMERCIAL                       | Declaro que as informações prestadas são verdadeiras e de minha inteira responsabilidade.                                                                                                    |
|                                                                                                    | ď                 | 6/2015                     | PRODAM-06/2015 - LINHA DE DESEMPENHO COMERCIAL                       | Declaro que nenhum dos sócios, gerentes, administradores da produtora proponente ou da interveniente no<br>contrato de Investimento ou respectivos cônjuges ou companheiros ou parentes em linha reta, colateral ou |
|                                                                                                    | ď                 | 6/2014                     | CHAMADA PÚBLICA BRDEIFSA - PRODAV - 06/2013-2014                     | por afinidade até o 3º grau, encontram-se entre as vedações previstas no edital.                                                                                                    |
|                                                                                                    | ď                 | 6/2014                     | CHAMADA PÚBLICA BRDEIFSA - PRODAV - 06/2013-2014                     |                                                                                                    |
|                                                                                                    |                   |                            |                                                                      |                                                                                                    |
|                                                                                                    |                   |                            |                                                                      |                                                                                                    |
|                                                                                                    |                   |                            |                                                                      |                                                                                                    |
|                                                                                                    |                   |                            |                                                                      |                                                                                                    |
|                                                                                                    |                   |                            |                                                                      |                                                                                                    |
|                                                                                                    |                   |                            |                                                                      |                                                                                                    |
|                                                                                                    | a a dar           |                            |                                                                      |                                                                                                    |
|                                                                                                    | gov.br            |                            |                                                                      | Cancelar Alterações                                                                                                    |

6) O Sistema irá solicitar que confirme os dados da inscrição da Chamada Pública. Se os dados estiverem corretos, clique em **CONFIRMAR INSCRIÇÃO**.

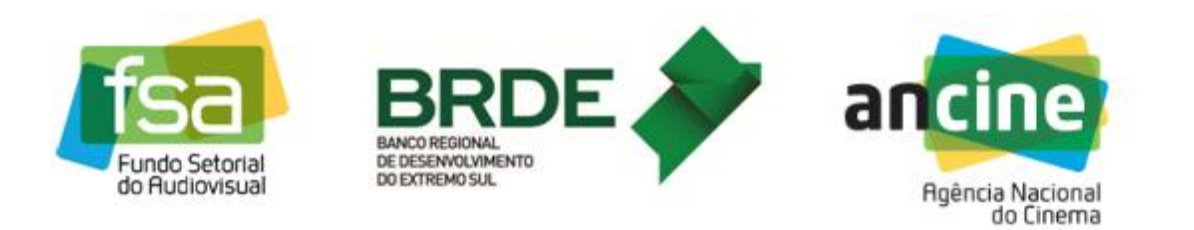

| Home Painet de Aplicativos                                               | Inscriçõe                          | es                                                                                                    |                                                                                                    |                                                                                                    | Nome Empresa                                                                                                    | Registro ANCINE                                                                                                    | CPF/CNPJ                                                                                                    |
|--------------------------------------------------------------------------|------------------------------------|----------------------------------------------------------------------------------------------------|----------------------------------------------------------------------------------------------------|----------------------------------------------------------------------------------------------------|----------------------------------------------------------------------------------------------------|----------------------------------------------------------------------------------------------------|----------------------------------------------------------------------------------------------------|
| Inscrições                                                               |                                    | ir Açtes 🗸                                                                                                |                                                                                                    |                                                                                                    | Dados da Inscrição                                                                                                    |                                                                                                    |                                                                                                    |
| ga menotoria<br>2: Hatilitação de Ceras<br>5: Transferência de Pontuação | 8 8 8 8 8 8 8 8<br>8 8 8 8 8 8 8 8 | Names Alex Chansis Nation<br>1995<br>4096<br>4097<br>4097<br>4097<br>4097<br>4097<br>4097<br>4097<br>4097 | Конс Слитива Макса<br>ВИСИТРА— Робира Тил<br>SUAT Deemgents conerce<br>PRCDAV-802017 - LINIA<br>PRCDAV-802016 - LINIA<br>PRCDAV-802016 - LINIA<br>PRCDAV-802016 - LINIA<br>PRCDAV-802016 - LINIA<br>PRCDAV-802016 - LINIA<br>CAMADA POEUCA BROD<br>CHARADA POEUCA BROD | 00 - Desempenho Comercial de Postdanos 2024<br>el TV e vOC<br>Continue os dados do incorção de<br>Cancer Continue publica?<br>Cancer Continue Inscrição<br>de DE ELEMPENHO COMERCIA<br>ES INCOM: - GROSTA 2014<br>ESA- INCOM: - GROSTA 2014 | Manadada<br>Produção<br>Camaran Prolace<br>10/204 - BROCETRA - Produção TUVICO<br>Termos do Responsabilidado<br>Declaro para os dendos fina que a<br>Declaro que as informações parale<br>Declaro que as informações parale<br>Contado de Evestilisação y areaço | D – Desempenho Consercal de Produtora<br>atora ciente dos termos de Edital.<br>Atos alto verdaderas e dir anima entina entina<br>entense, administratorios da produtora<br>torios e anima as verdações preventas no<br>como se anima as verdações preventas no | n 2024<br>responsabilidade.<br>gropposette ou da intervenient<br>arentes em linha refa, colateral<br>ettal. |
|                                                                          |                                    |                                                                                                    |                                                                                                    |                                                                                                    |                                                                                                    |                                                                                                    |                                                                                                    |

Após confirmar, uma mensagem informará que a inscrição foi concluída com sucesso.

## HABILITAÇÃO DAS OBRAS

7) Ao finalizar a inscrição, o agente deverá habilitar as obras de referência aptas à pontuação de sua empresa, nos termos do item 3.1 do edital. Para habilitar, clique na opção HABILITAÇÃO DE OBRAS, no menu à esquerda da tela. Em seguida, clique no botão EDITAR, situado ao lado esquerdo do número da Chamada Pública.

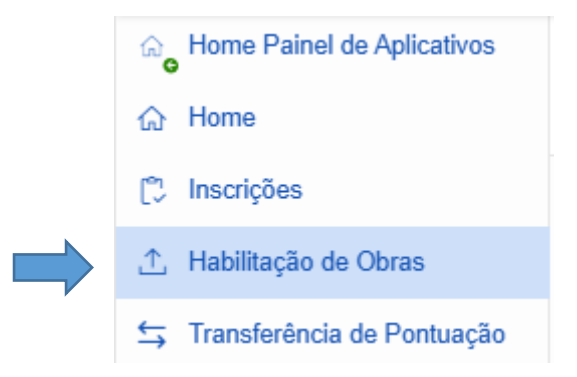

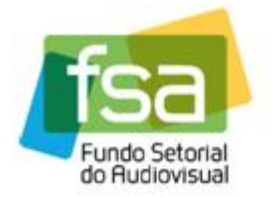

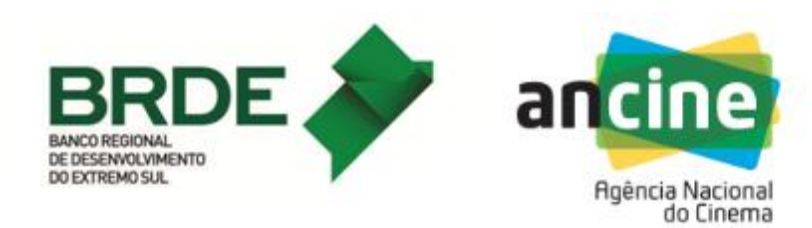

| Home Painel de Aplicativos | Habi | litação de 0       | Obras                                                                   |       |       |                  |            |                  |            |        |
|----------------------------|------|--------------------|-------------------------------------------------------------------------|-------|-------|------------------|------------|------------------|------------|--------|
| 💭 Inscrições               | Q.4  |                    | Ir Acões v                                                              |       |       |                  |            |                  |            |        |
| A Habilitação de Obras     |      | Número/Ano Chamada | Chamada Pública                                                         | Obras | Obras | Número Protocolo | Data Envio | Número Protocolo | Data Envio | Situaç |
| Transferência de Pontuação | Nø - | 1/2024             | BRDE/FSA – Produção TV/VOD – Desempenho Comercial de<br>Predutoras 2024 | 11    | 0     | Habiiitaçao      | Habimação  | Recurso          | Recurso    | NÃO    |
|                            | ø    | 6/2018             | SUAT Desempenho comercial TV e VOD                                      | 5     | 2     |                  |            |                  |            | DEFE   |
|                            | đ    | 6/2017             | PRODAV-06/2017 - LINHA DE DESEMPENHO COMERCIAL                          |       | з     |                  |            |                  |            | DEFE   |
|                            | ď    | 6/2016             | PRODAV-06/2016 - LINHA DE DESEMPENHO COMERCIAL                          |       | з     |                  |            |                  |            | DEFE   |
|                            | đ    | 6/2015             | PRODAV-06/2015 - LINHA DE DESEMPENHO COMERCIAL                          |       | 3     |                  |            |                  |            | DEFE   |
|                            | đ    | 6/2014             | CHAMADA PÚBLICA BRDE/FSA - PRODAV - 06/2013-2014                        |       | 2     |                  |            |                  |            | DEF    |
|                            |      |                    |                                                                         |       |       |                  |            |                  |            |        |
|                            |      |                    |                                                                         |       |       |                  |            |                  |            |        |

8) Na tela OBRAS HABILITADAS, clique no botão + NOVA OBRA. Na caixa "Título original / Número CPB", digite pelo menos 5 caracteres do nome da obra ou o número do CPB. Selecione a obra e clique no botão SALVAR.

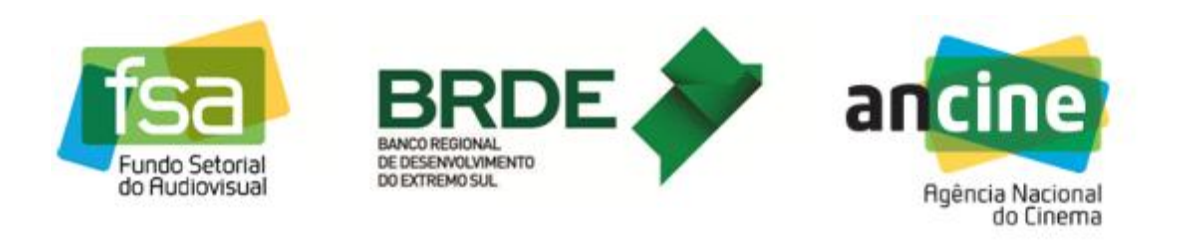

|                                                                                              | al do Cinema                                                                                                    | Habilitação Obra                                                                                     | ×        |
|----------------------------------------------------------------------------------------------|----------------------------------------------------------------------------------------------------|----------------------------------------------------------------------------------------------------|----------|
| Sistema de Desempen<br>Versão 1.1.0                                                          | ho Comercial do FSA - TV e VOD                                                                                                    | Titulo Original / Número CPB<br>A sessiva code ser felta utilizado e nome da obra su o número do CPB | •        |
| Home Painti de Aplicativos  Home Inacripões Habilitação de Otras  Transferência de Pontuação | Habilitgio de Oteras 1<br>Obras Habilitadas<br>Dados da Chamada Pública<br>Triensilae Chamada Pública<br>Riensilae Chamada Pública<br>Social<br>Lista de Oteras Habilitadas<br>Querre Adder Construction<br>Riensilae Chamada Pública<br>Riensilae Chamada Pública<br>Riensilae Chamada Públ | A penguta pode ter fella ullizando o nome da dara su o número do CPB.                                |          |
|                                                                                              | gov.br                                                                                                    | Cancelar Atempões                                                                                    | √ Salvar |

9) Após salvar o nome da obra a ser habilitada, deverá inserir as informações sobre os comprovantes.

Disporá de 3 opções:

- Lista de comprovantes de licenciamento para os CRTs utilizados para comercialização da obra;
- Lista de comprovantes de receitas para veiculação exclusiva no mercado internacional;
- Lista de comprovantes de receitas oriundas de Vídeo Sob Demanda (VOD).

| Sa<br>ndo Setorial<br>Audiovisual                                                           | BANCO REU<br>DE DESENV<br>DO EXTREM                                                                             | RDE<br>GIONAL<br>XOLVIMENTO<br>KO SUL               |                    |              | •                                    | an  | Agência N<br>do | Nacional             |  |
|---------------------------------------------------------------------------------------------|----------------------------------------------------------------------------------------------------|-----------------------------------------------------|--------------------|--------------|--------------------------------------|-----|-----------------|----------------------|--|
| Apéncia Nacion<br>E Sistema de Desemper<br>Versão 1.10<br>Home Panet de Aplicativos<br>Mome | al do Cinema<br>Iho Comercial do FSA - TV e VOD<br>Habiltação de Obras - Obras Habiltadr<br><b>Comprovantes</b> | 15 1                                                |                    |              |                                      |     |                 |                      |  |
| <ol> <li>Inscrições</li> <li>Habilitação de Obras</li> </ol>                                | Título Original                                                                                                 | Número CPB                                          | Ano Produção       | Tipo Obra    | Organização Temporal                 | CRT | Comprovantes    | Situação Habilitação |  |
| Transferência de Pontuação                                                                  |                                                                                                    |                                                     | 2.023              | FICÇÃO       | NÃO SERIADA                          |     | 0               | •                    |  |
|                                                                                             | Lista de Comprovantes de Licenci                                                                                | iamento para os CRT(s) Utilizados                   | para a Comercializ | ação da Obra |                                      |     |                 |                      |  |
|                                                                                             |                                                                                                    |                                                     |                    |              |                                      |     |                 |                      |  |
|                                                                                             |                                                                                                    |                                                     |                    |              |                                      |     |                 |                      |  |
|                                                                                             | Q~                                                                                                    | Ir Ações ~                                          |                    |              |                                      |     |                 |                      |  |
|                                                                                             | Q.                                                                                                    | ir Ações 🗸                                          |                    | ,            | Q                                    |     |                 |                      |  |
|                                                                                             | Q.                                                                                                    | Ir) (Ações ~                                        |                    | ,            | Q.<br>lenhum comprovante localizado. |     |                 |                      |  |
|                                                                                             | Q.+<br>Lista de Comprovantes de Receita                                                                         | it) (Ações 🗸 )<br>as para Veiculação Exclusiva no M | ercado Internacion | a<br>I       | Q<br>entrum comprovante localizado.  |     |                 |                      |  |

10) Para adicionar as informações sobre os comprovantes de obras que possuem CRT para o segmento de TV (aberta ou fechada), clique em + NOVO COMPROVANTE, preencha e salve as informações solicitadas:

s de Vídeo sob Demanda (VOD)

Número do CRT (escolha no menu);

- Razão social do contratante (escreva pelo menos 5 letras do nome da empresa e escolha no menu);
- Data do comprovante (período de 2018 a 2023);
- Escolha o tipo da receita no menu;
- Valor
- Clique em **SALVAR**.

|           |                         |                      | Dados do Comprovante                      |   |
|-----------|-------------------------|----------------------|-------------------------------------------|---|
|           |                         |                      | P19_ID_HABILITA_CONTA                     |   |
|           |                         |                      | Número do CRT<br>TV PAGA (POR ASSINATURA) | Ŷ |
|           |                         |                      | Razão Social Contratante                  | ~ |
|           |                         |                      | Razão Social Contratado                   |   |
| a         | Organização<br>Temporal | CRT                  | Data do Comprovante<br>05/01/2021         | D |
| ENTÁRIO   | SERIADA                 |                      | Tipo<br>Receita bruta - licenciamento     | ~ |
| Utilizado | os para a Com           | ercialização da Obra | Valor<br>20 000,00                        |   |

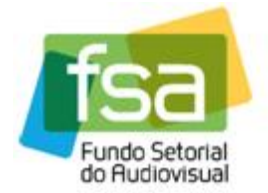

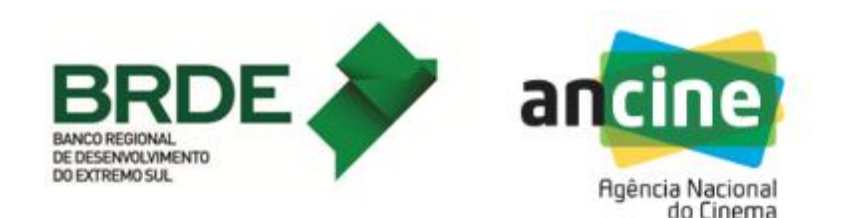

Em seguida, adicione os documentos na LISTA DE DOCUMENTOS RELACIONADOS, clicando em **+ NOVO DOCUMENTO.** A lista dos documentos a serem anexados consta do Anexo I do edital. Para anexar mais de um documento, clique em **+ NOVO DOCUMENTO** e repita a operação.

- Escolha o tipo do documento no menu;
- Anexe o documento (somente será aceito formato PDF).
- Clique em SALVAR.
- Após anexar os documentos desejados, clique em VOLTAR.

| Agência Nacion                                                                                                    | nal do Cinema<br>nho Comercial do FSA - TV e VOD                                                                                                    |                                                                                                    |                                                                                                    | Documer                         | nto<br>Bisinon                                                                                                    | ×      |
|----------------------------------------------------------------------------------------------------|----------------------------------------------------------------------------------------------------|----------------------------------------------------------------------------------------------------|----------------------------------------------------------------------------------------------------|---------------------------------|----------------------------------------------------------------------------------------------------|--------|
| Aptica Nacion     Aptica Nacion     Sistema de Desemperi<br>Venio Fainci de Apticativos     reme     Inscruções     Hostingão de Obras     Transherincia de Pontuação | ha Comercial do FSA - TV e VOD<br>Comprovante de l<br>Heblingtio de Otras Hotras Habilada<br>Dados do Comprovante<br>Some<br>Comprovante<br>Comprovante<br>Comprov | Licenciamento para<br>I Composantes I Composante de Licence<br>I Composantes I Composante de Licence<br>I Segmento Morcado<br>TELEVINÃO POR ASSIMUTURA<br>25 | o CRT Utilizado para a Comercialezció de Oter V<br>Interéo para o CRT Utilizado para a Convercialezció de Oter V<br>New<br>Receta indra - leanitamento | Dados<br>Teo<br>Contr<br>Ec: Au | Bélacos WR0 DE LICENCIMENTO Instr a comprovante em formalo POF, garantinolo que a arquive não exceta 20 MB. Informações sobre o arquivo Aponas arquivos com a extensão POF são permitidos. Pera arquivos com a extensão FOPF são permitidos. Pera arquivos ane outros formatos (como TXT, JPO, BMD, JPEG, QOT, entre outros), badas sub-los como POF utilizando uma impressora virtual de POF (p | V IOF  |
|                                                                                                    | gov.br                                                                                                    |                                                                                                    |                                                                                                    | () Canc                         | eter Abreches )                                                                                                    | Salvar |

11) Para inserir comprovantes de receitas para veiculação exclusiva no mercado internacional, clique em + NOVO COMPROVANTE, preencha e salve as informações solicitadas.

- Origem da receita (país);
- Razão social do contratante (digite a razão social e o CNPJ, se houver);
- Data do primeiro pagamento da licença (período de 2018 a 2023);
- Escolha o tipo da receita no menu;
- Valor;
- Clique em SALVAR.

Em seguida, adicione os documentos na Lista de documentos relacionados, clicando em + **NOVO DOCUMENTO.** A lista dos documentos a serem anexados consta do Anexo I do edital. Para anexar mais de um documento, clique em + **NOVO DOCUMENTO** e repita a operação.

• Escolha o tipo do documento no menu;

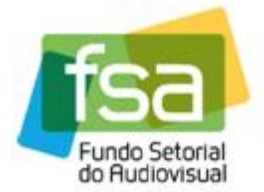

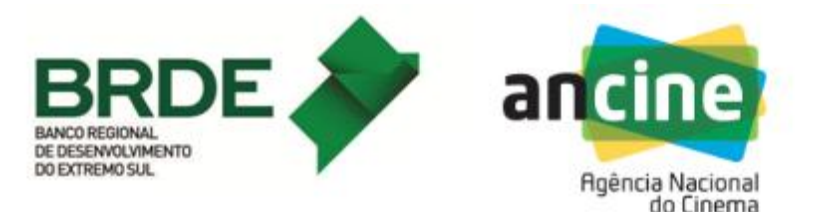

- Anexe o documento (somente será aceito formato PDF).
- Clique em SALVAR.
- Após anexar os documentos desejados, clique em VOLTAR.

12) Para inserir comprovantes de receitas oriundas de Vídeo sob demanda (VOD), clique em + NOVO COMPROVANTE, preencha e salve as informações solicitadas:

- Razão social do contratante (digite a razão social e o CNPJ, se houver);
- Data do primeiro pagamento da licença (período de 2018 a 2023);
- Escolha o tipo da receita no menu;
- Valor;
- Clique em SALVAR.

Em seguida, adicione os documentos na Lista de documentos relacionados, clicando em + **NOVO DOCUMENTO**:

- Escolha o tipo do documento no menu;
- Anexe o documento (somente será aceito formato PDF).
- Clique em **SALVAR**.
- Após anexar os documentos desejados, clique em VOLTAR.

Ao finalizar a habilitação da obra, na tela COMPROVANTES, clique em VOLTAR.

**13)** Na tela OBRAS HABILITADAS, clique em ENVIAR HABILITAÇÃO PARA ANCINE. Após o envio, não será mais possível alterar dados nem anexar comprovantes.

| Habilitação<br>Obra | as Habilitadas       |              |                       |                                                                 |              |                      | _                                |
|---------------------|----------------------|--------------|-----------------------|-----------------------------------------------------------------|--------------|----------------------|----------------------------------|
| Dados               | da Chamada Pública   |              |                       |                                                                 |              |                      |                                  |
| (5 Vel              | lar                  |              |                       |                                                                 |              |                      | Enviar Habilitação para a ANCINE |
| Número              | (Ano Chamada Pública |              |                       | Chamada Pública<br>TV e VOD: DESEMPENHO COMERCIAL DE PRODUTORAS | 2024         |                      |                                  |
| Lista de            | e Obras Habilitadas  |              |                       |                                                                 |              |                      |                                  |
| Q~                  | lr A                 | ões V        |                       |                                                                 |              |                      | + Nova Obra                      |
|                     | Titulo Original      | Número CPB A | no Produção Tipo Obra | Organização Temporal                                            | Comprovantes | Situação Habilitação | Situação Recurso                 |
| ď                   |                      |              | 2014 DOCUMENTÁRIO     | SERIADA                                                         | 3            | -                    |                                  |
| Ľ                   |                      |              | 2019 DOCUMENTÁRIO     | SERIADA EM TEMPORADA ÚNICA                                      | 3            | -                    | •                                |
| Ľ                   |                      |              | 2019 DOCUMENTÁRIO     | NÃO SERIADA                                                     | 2            |                      | •                                |
| Ø                   |                      |              | 2021 FICÇÃO           | NÃO SERIADA                                                     | 2            |                      |                                  |

Em seguida, confirme o envio:

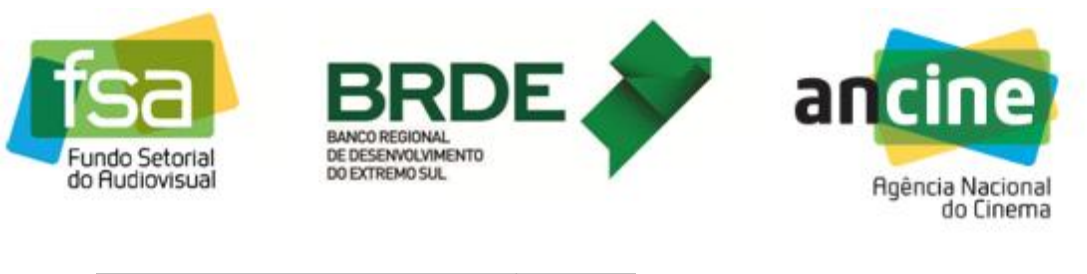

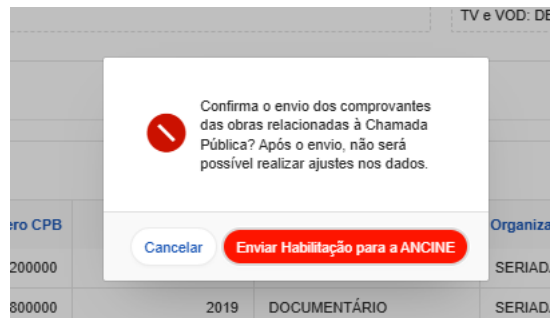

Após o envio da habilitação, na tela INSCRIÇÕES, poderá consultar a situação da empresa, com o número protocolo:

| Home Painel de Aplicativos   | Inscri | ições                      |                                                   |            |            |                     |
|------------------------------|--------|----------------------------|---------------------------------------------------|------------|------------|---------------------|
| M Home                       |        |                            |                                                   |            |            |                     |
| 🗘 Inscrições                 | 0.     | Ir Arites v                |                                                   |            |            | + Nova Inscrição    |
| 1 Habiitação de Obras        | 4.     | ·                          |                                                   |            |            | + Nova miscilção    |
| 🕤 Transferência de Pontuação |        | Número/Ano Chamada Pública | Nome Chamada Pública                              | Modalidade | Protocolo  | Data Inscrição      |
|                              | Ľ      |                            | TV e VOD: DESEMPENHO COMERCIAL DE PRODUTORAS 2024 | Produção   | 2025000121 | 13/01/2025 17:44:15 |
|                              | ď      | 6/2018                     | SUAT Desempenho comercial TV e VOD                | Produção   |            | 30/11/2018 16:04:45 |
|                              | Ľ      | 6/2016                     | PRODAV-06/2016 - LINHA DE DESEMPENHO COMERCIAL    | Produção   |            | 28/06/2016 14:10:16 |
|                              | Ľ      | 6/2015                     | PRODAV-06/2015 - LINHA DE DESEMPENHO COMERCIAL    | Produção   |            | 28/10/2015 15:11:29 |
|                              |        |                            |                                                   |            |            | 1 - 4 de 4          |

## TRANSFERÊNCIA DE PONTUAÇÃO

14) Para cada obra de referência será atribuída pontuação a apenas um Beneficiário Indireto. Se houver mais de um produtor com participação patrimonial sobre a obra, registrado no CPB como coprodutor, poderá ser solicitada a transferência da pontuação para o coprodutor que não seja o requerente do CPB.

Para isso, clique em **TRANSFERÊNCIA DE PONTUAÇÃO**, no menu à esquerda da tela e, em seguida, em **+ NOVA TRANSFERÊNCIA.** Preencha os dados solicitados e anexe os documentos exigidos, no formato PDF, conforme item 3.2.3 do edital. Atenção: só é possível anexar um único arquivo contendo os dois documentos:

- Contrato de coprodução;
- Termo de anuência assinado pelos representantes legais, registrados na ANCINE, da empresa produtora requerente do CPB, no qual a pontuação seja expressamente transferida ao outro coprodutor.
- Clique em SALVAR.

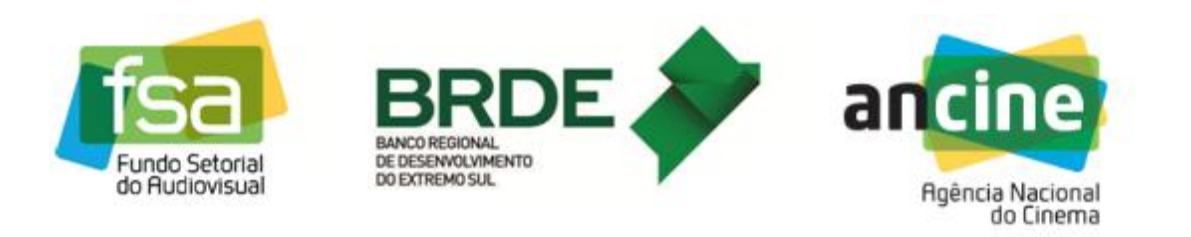

| ancine Agência Nacion                                       | al do Cinema                                | Transferência de Pontuação                                                                                                    | × |
|-------------------------------------------------------------|---------------------------------------------|----------------------------------------------------------------------------------------------------|---|
| Sistema de Desemper                                         | iho Comercial do FSA - TV e VOD             | Dados Básicos<br>Chamada Pública                                                                                                    | ~ |
| ං Home Painel de Aplicativos<br>බ Home                      | Transferência de Pontuação                  | Titulo Original                                                                                                    | ~ |
| <ul> <li>Inscrições</li> <li>Abilitação de Obras</li> </ul> | Q,v Ir Aşões v                              | Justificativa                                                                                                    |   |
| Transferência de Pontuação                                  | Nentuma transferência de pontuação localiza | <sup>*</sup> [c] Apenas arquivos com a extensão PDF são permitidos.                                                                                                    |   |
|                                                             |                                             | Informações sobre o arquivo<br>Apenas arquivos com a extensão PDF são permitidos.<br>Para arquivos em outros formatos (como TXT, JPG, BMP, JPEG, ODT, entre<br>outros), basta salvá-los como PDF utilizando uma impressora virtual de PDF (por<br>exemplo, Microsoft Print to PDF). |   |

15) Após solicitar a transferência, a obra passará a constar da lista de obras para habilitação. O agente deverá fazer a habilitação da obra, repetindo o passo conforme descrito no item 8 deste manual.